#### Set AVS Rules (Address Verification Service)

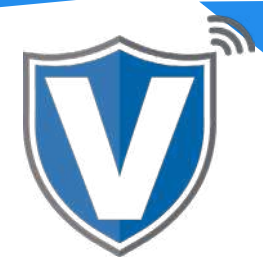

# Step 1

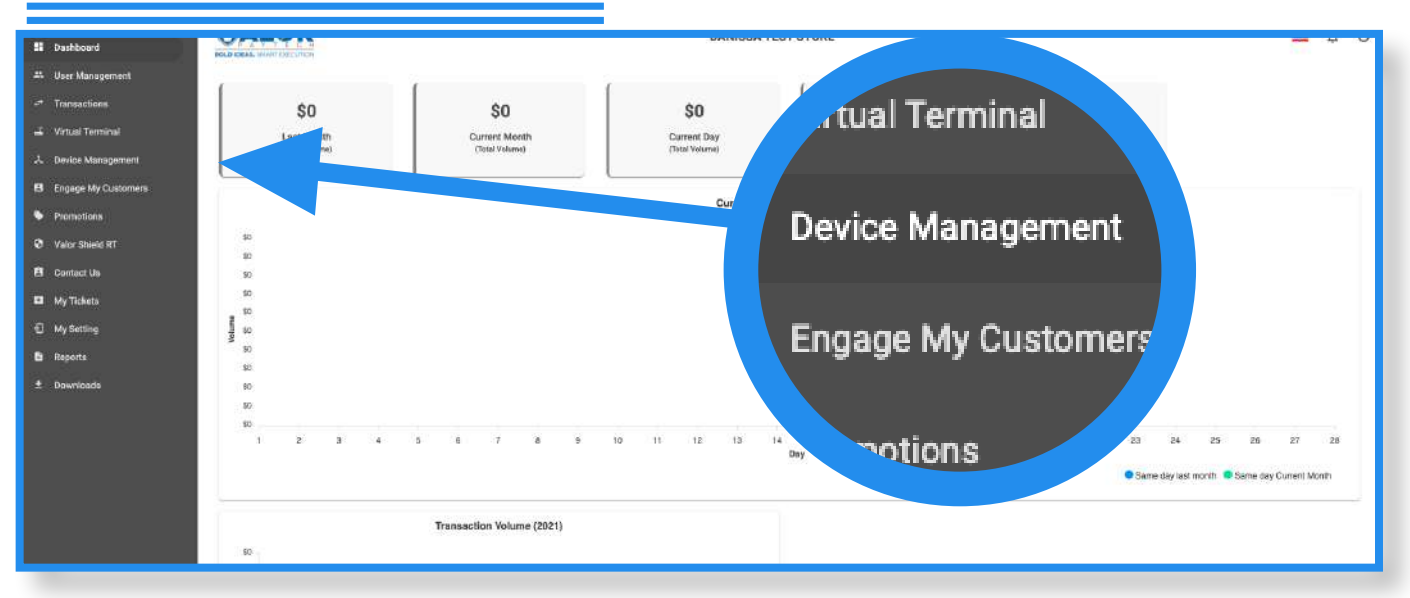

Select **Device Management** in the sidebar menu.

#### Step 2

|                            |                |                    |             |                         |         | Act                               | ion 🔻 |
|----------------------------|----------------|--------------------|-------------|-------------------------|---------|-----------------------------------|-------|
|                            | Danissa Test S | EPI : 2106021009   | VER : 1.0.0 | Processor : TSYS SIERRA | 718) يا | ) 581-9674                        | :     |
| Store:Danissa Test Store   |                | DeviceName:Device2 |             | DeviceType:Virtual Terr |         | <ul> <li>EditParameter</li> </ul> |       |
| V# / TID:75009549,75021670 |                | Status:Active      |             |                         |         |                                   |       |

Select the **ellipsis (:)**on the top right of the device snapshot, then click on **Edit Parameters**.

## Step 3

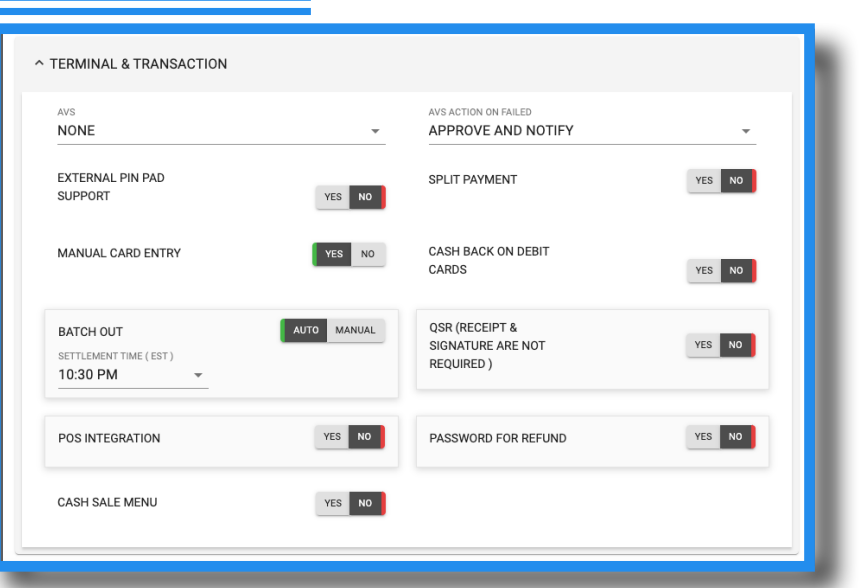

Expand **Terminal & Transaction**, then click on the dropdown for AVS. **None** means AVS is off and **ZIP Only** means that AVS is on and it will verify the via zip code.

## Step 4

| TERMINAL & TRANSACTION                           |             |                                                |        |
|--------------------------------------------------|-------------|------------------------------------------------|--------|
| avs<br>ZIP ONLY                                  | •           | AVS ACTION ON FAILED                           | •      |
| EXTERNAL PIN PAD SUPPORT                         | YES NO      | SPLIT PAYMENT                                  | YES NO |
| MANUAL CARD ENTRY                                | YES NO      | CASH BACK ON DEBIT CARDS                       | YES NO |
| BATCH OUT<br>SETTLEMENT TIME (EST)<br>10:30 PM T | AUTO MANUAL | QSR (RECEIPT & SIGNATURE ARE NOT REQUIRED<br>) | YES NO |
| POS INTEGRATION                                  | YES NO      | PASSWORD FOR REFUND                            | YES NO |
| CASH SALE MENU                                   | YES NO      |                                                |        |

You have the options to have the device decline any zip code mismatch or give the option to the merchant at the device level to approve or decline the transaction. After making parameter changes, you must perform a download on the device by pressing  $\bigstar$  > 6 > OK button.

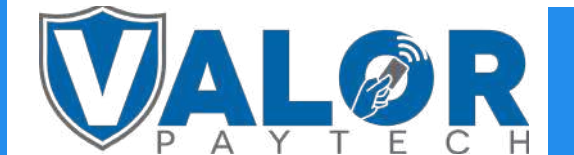

### **MERCHANT | PORTAL**